## How to connect to FTP Server:

The IP of the FTP server is 192.168.13.252

Please install **FileZilla FTP client** (https://filezilla-project.org/) in your system and provide the user credentials and IP to connect. The screen shot of File Zilla is as follows.

| State       Control         Internance       Neuront         Control       Control         Internance       Neuront         Control       Control         Internance       Neuront         Internance       Neuront      <                                                                                                    | FileZilla                            | Rookmarke Holo           |                |           |              |   |   |              |                   |             |          |               |             |             |             | -         | ۵     | × |
|----------------------------------------------------------------------------------------------------|--------------------------------------|--------------------------|----------------|-----------|--------------|---|---|--------------|-------------------|-------------|----------|---------------|-------------|-------------|-------------|-----------|-------|---|
| Note:     Username     Peanwork     Rot:     Outdocronect       Local atter:     Z/MIC.     Pennisteriale       Image:     File     Pennisteriale       Image:     File     File       Image:     File     File       Image:     File     File       Image:     File     File       Image:     File     File       Image:     File     File       Image:     File     File       Image:     Size:     File       Image:     Size:     File       Image:     Size:     File       Image:     Size:     File       Image:     Size:     File       Image:     Size:     File       Image:     Size:     File       Image:     Size:     File       Image:     Size:     File       Image:     Size:     Size:       Image:     Size:     Size:       Image:     Size:     Size:       Image:     Size:     Size:       Image:     Size:     Size:       Image:     Size:     Size:       Image:     Size:     Size:       Image:     Size:     Size:       Image: <th></th> <th>🔁 🏨 🏨 📰 📯 🕬 🎢</th> <th>6</th> <th></th> <th></th> <th></th> <th></th> <th></th> <th></th> <th></th> <th></th> <th></th> <th></th> <th></th> <th></th> <th></th> <th></th> <th></th>                                                                                                    |                                      | 🔁 🏨 🏨 📰 📯 🕬 🎢            | 6              |           |              |   |   |              |                   |             |          |               |             |             |             |           |       |   |
| Local tate: [27MC]<br>Local tate: [27MC]<br>Color of Control State: [27MC]<br>Color of Control State: [27MC]<br>Color State: [27MC]<br>Color State: [ | Host: Usernam                        | ne: Passwo               | ord:           | Port:     | Quickconnect | • |   |              |                   |             |          |               |             |             |             |           |       |   |
| Load see:       2/XN/       Remote late                                                                                                    |                                      |                          |                |           |              |   |   |              |                   |             |          |               |             |             |             |           |       | ^ |
| Call and [ ZNK]       Particle site         Call and [ ZNK]       Particle site         Call and [ ZNK]       Particle site         Call and [ ZNK]       Particle site         Call and [ ZNK]       Particle site         Call and [ ZNK]       Particle site         Particle site       Particle site         Particle site       Particle site         Particle site       Particle site         Code Coll No. Solonge site       Oxigo 171 1443.         Orall Dot rogiterescite       Oxigo 171 1443.         Orall Dot rogiterescite       Oxigo 171 1443.         Orall Dot rogiterescite       Oxigo 171 1443.         Orall Dot rogiterescite       Oxigo 171 1443.         Orall Dot rogiterescite       Oxigo 171 1443.         Orall Dot rogiterescite       Oxigo 171 1443.         Orall Dot rogiterescite       Oxigo 171 1443.         Orall Dot rogiterescite       Oxigo 171 2632.         Particle size       Not connected.         Stress Total Size 52.00318 bytes       Not connected.         Stress Total Size 52.00318 bytes       Not connected.         Culterest State Size Field Size Field Size Field Size Size Field Size Size Field Size Size Field Size Size Field Size Size Field Size Size Field Size Size Field Size Size Field Size Size Field Size Size Field Size Size Field Size Size                                                                                                    |                                      |                          |                |           |              |   |   |              |                   |             |          |               |             |             |             |           |       |   |
| Local state [ ZVMC)                                                                                                    |                                      |                          |                |           |              |   |   |              |                   |             |          |               |             |             |             |           |       | ~ |
| Fileszer       Fileszer       Fileszer       Net connected         Fileszer       Fileszer       Fileszer       Net connected to any server         Fileszer       Size       Size       Size       Size         Stiles       Total size       Size       Size       Size       Size         Stiles       Total size       Size       Size       Size       Size       Size         Stiles       Total size       Size       Size                                                                                                    | Local site: Z:\NIC\                  |                          |                |           |              |   | ~ | Remote site: |                   |             |          |               |             |             |             |           |       |   |
| FilesZe   FilesZe                                                                                                    | 🕀 🥪 G: (DATA)                        |                          |                |           |              |   | ^ |              |                   |             |          |               |             |             |             |           |       |   |
|                                                                                                    | ⊕- <u>€</u> ) Н:                     |                          |                |           |              |   |   |              |                   |             |          |               |             |             |             |           |       |   |
| Filesze   Filesze                                                                                                    | E (New Volume)                       | Charal                   |                |           |              |   |   |              |                   |             |          |               |             |             |             |           |       |   |
| Ali-2077-31-01-22450   Biteriame   Filesze   Filesze <t< th=""><th></th><th>(chary)<br/>(test)</th><th></th><th></th><th></th><th></th><th></th><th></th><th></th><th></th><th></th><th></th><th></th><th></th><th></th><th></th><th></th><th></th></t<>                                                                                                    |                                      | (chary)<br>(test)        |                |           |              |   |   |              |                   |             |          |               |             |             |             |           |       |   |
| Dr Git C UPI NAS Storage stuff   Filename   Filename   Filename Filename Filen                                                                                                    | H- All-2017-03-10-1                  | 124450                   |                |           |              |   |   |              |                   |             |          |               |             |             |             |           |       |   |
| Filename       Filesize       Filesize <td< td=""><td> Dr GRC Dell NAS</td><td>Storage stuff</td><td></td><td></td><td></td><td></td><td></td><td></td><td></td><td></td><td></td><td></td><td></td><td></td><td></td><td></td><td></td><td></td></td<>                                                                                                    | Dr GRC Dell NAS                      | Storage stuff            |                |           |              |   |   |              |                   |             |          |               |             |             |             |           |       |   |
| Filename       Filesize       Filesize       Filesize       Filesize       Filesize       Filesize       Filesize       Filesize       Owner/G_         Copy of Cenb09-03xis:       B8,575       Microsoft E.       03/09/17 1423       Not connected to any server       Not connected to any server         NUCLer:       mail DD       03/04/07 1252       Not connected.       Not connected to any server         Outlook Express.       10.51/17 6 Adobe Acr.       03/01/17 0605       Not connected.         Stilles Total size:       5200/13 bytes       Not connected.       Server/Local file       Direc.         Renote file       Size Priority Status       Not connected.       Server/Local file       Cotes of the down         Cueueed files (23)       Filed transfers       Successful transfers       Cotes of the down       Cotes of the down         Outcook Express.       Cueueer 27.1 GiB       Cotes of the down       Cotes of the down       Cotes of the down       Microsoft                                                                                                    | NIC                                  |                          |                |           |              |   |   |              |                   |             |          |               |             |             |             |           |       |   |
| Inclusing       Inclusing                                                                                                    | Filename                             | Filesize Filetype        | Last modified  |           |              |   |   | Filename     | Filesize Filetyne | Last modifi | Permissi | Owner/G       |             |             |             |           |       |   |
| Stills Still                                                                                                    | 1.                                   | include include          |                |           |              |   |   |              | inconcerneype     |             |          | o tritoly out |             |             |             |           |       |   |
| Bile mill bont registered dax 10.942   Nic, User_manual pdf 3.339,809   Adobe Acr. 03/09/17 0503   Doutlook Express. 1.551,476   Adobe Acr. 03/28/17 0605   5 files. Total size: 5220,913 bytes Solution a file priority Status Server/Local file Direc. Remote file Size Priority Status Cyluser/Bana Char Cyluser/Bana Char Cyluser/Bana Char Cyluser/Bana Char Cyluser/Bana Char Cyluser/Bana Char Cyluser/Bana Char Cyluser/Bana Char Cyluser/Bana Char Cyluser/Bana Char Control Expression and Charles Successful transfers Queue: 271.018 O Ack properative file Charles Successful transfers Successful transfers Succesful tra                                                                                                    | Copy of Ccmb09-03.xlsx               | 88,576 Microsoft E       | 03/09/17 14:43 |           |              |   |   |              |                   |             | Not      | connected to  | 2014 500/05 |             |             |           |       |   |
| NEL User, manual pdf 3.338,009 Adobe Acr. 03/09/17 0003.<br>Outlook-Express-Setup.pdf 230.110 Adobe Acr. 03/09/17 2352.<br>Password and Outlook express. 1,551,476 Adobe Acr. 03/28/17 0605.<br>Sfiles. Total size: 5,220,913 bytes Not connected.<br>Server/Local file Direc. Remote file Size Priority Status<br>Server/Local file Direc. Remote file Size Priority Status<br>Server/Local file Direc. Remote file Size Priority Status<br>Status - /Customer/Renvironme. 51,839.0 Norm<br>CusteerStRame Char. < /Customer/Renvironme. 51,839.0 Norm<br>CusteerStRame Char. < /Customer/Typer-4-0-1. 176,323 Norm<br>CusteerStRame Char. < /Customer/Typer-4-0-1. 176,323 Norm                                                                                                    | email ID not registered.xlsx         | 10,942 Microsoft E       | 03/09/17 15:29 |           |              |   |   |              |                   |             | NOL      | connected to  | any server  |             |             |           |       |   |
| Cuttook-Express-Setup.pdf 220.110 Adobe Acr. 03/09/17 23.52<br>Password and Outlook express. 1,551,476 Adobe Acr. 03/28/17 06:05<br>5 files. Total size: 5,220.913 bytes Not connected.<br>5 files. Total size: 5,220.913 bytes Setup.pdf Direc. Remote file Size Priority Status<br>5 files. Total size: 5,220.913 bytes Not connected.<br>5 files. Total size: 5,220.913 bytes Setup.pdf Direc. Remote file Size Priority Status<br>5 files. Total size: 5,220.913 bytes Connected.<br>5 files. Total size: 5,220.913 bytes Connected.<br>5 files. Tota                                                                                     | NIC_User_manual.pdf                  | 3,339,809 Adobe Acr      | 03/10/17 00:03 |           |              |   |   |              |                   |             |          |               |             |             |             |           |       |   |
| 5 files. Total size: 5220,913 bytes       Not connected.         5 files. Total size: 5220,913 bytes       Not connected.         Server/Local file       Direc.       Remote file       Size       Priority         \$ filey. Total size: 5220,913 bytes       Not connected.       Server/Local file       Size       Priority         \$ filey. Total size: 5220,913 bytes       Not connected.       Server/Local file       Size       Priority       Status       Server/Local file       Size       Server/Local file       Size       Priority       Status       Server/Local file       Size       Server/Local file       Size       Server/Local file       Size       Server/Local file       Size       Server/Local file       Size       Server/Local file       Size       Server/Local file       Size       Server/Local file       Server/Local file <t< th=""><th>Outlook-Express-Setup.pdf</th><th>230,110 Adobe Acr</th><th>03/09/17 23:52</th><th></th><th></th><th></th><th></th><th></th><th></th><th></th><th></th><th></th><th></th><th></th><th></th><th></th><th></th><th></th></t<>                                                                                                    | Outlook-Express-Setup.pdf            | 230,110 Adobe Acr        | 03/09/17 23:52 |           |              |   |   |              |                   |             |          |               |             |             |             |           |       |   |
| S files. Total size: 5,220,913 bytes Server/Local file Direc. Remote file Size Priority Status Server/Local file Direc. Remote file Size Priority Status Status Status Culsers/Rama Char. Culsers/Rama Char. Culsers/Rama Char                                                                                                    | Password and Outlook express.        | 1,551,476 Adobe Acr      | 03/28/17 06:05 |           |              |   |   |              |                   |             |          |               |             |             |             |           |       |   |
| 5 files. Total size: 5:220.913 bytes Not connected. Server/Local file Direc. Remote file Size Priority Status struct/Locationer@62.L. CAUsers/Rame Char. < /Customer/Renvironme. 518.39.0. Norm CAUsers/Rame Char < /Customer/Typer 4-0-1                                                                                                    |                                      |                          |                |           |              |   |   |              |                   |             |          |               |             |             |             |           |       |   |
| 5 files. Total size: 5,220,913 bytes Not connected. Server/Load file Direc. Remote file Size Priority Status strp://customer@c2.1 C.\User&Rama Char <~ /Customer/R environme 51,839.0 Norm C.\User&Rama Char <~ /Customer/R environme 51,839.0 Norm C.\User&Rama Char <~ /Customer/R environme Control Customer/R environme Control Customer/R environme Control Customer/R environme Control Customer/R environme Control Customer/R environme Control Customer/R environme Control Customer/R environmer/R environmer/R environmer/R environmer/R environmer/R environmer/R environmer/R environmer/R environmer/R environmer/R envir                                                                                                    |                                      |                          |                |           |              |   |   |              |                   |             |          |               |             |             |             |           |       |   |
| S files. Total size: 5,220,913 bytes Server/Local file Direc. Remote file Size Priority Status Activate Direc. Remote file Size Priority Status Activate Windows Cuteed Files Case Cutees Status Cutees Cutee                                                                                                    |                                      |                          |                |           |              |   |   |              |                   |             |          |               |             |             |             |           |       |   |
| 5 files. Total size: 5:220.913 bytes Not connected. Server/Local file Direc. Remote file Size Priority Status struct/Locationer@62.L. CAUsers/Rame Char. < /Customer/Renvironme. 518.39.0. Norm CAUsers/Rame Char < /Customer/Typer 4-0-1                                                                                                    |                                      |                          |                |           |              |   |   |              |                   |             |          |               |             |             |             |           |       |   |
| S files. Total size: 5220.913 bytes Server/Local file Direc. Remote file Size Priority Status Server/Local file Culuers/Rama Char <                                                                                                    |                                      |                          |                |           |              |   |   |              |                   |             |          |               |             |             |             |           |       |   |
| 5 files. Total size: 5220,913 bytes Not connected. Server/Local file Direc. Remote file Size Priority Status  file/Loutomer@62.1. CyUsers@marc.thar < /Customer/Renvironme 51.839.0 Norm CyUsers@marc.thar < /Customer/Renvironme 51.839.0 Norm CyUsers@marc.thar < /Customer/Renvironme 51.839.0 Norm CyUsers@marc.thar < /Customer/Renvironme 51.839.0 Norm CyUsers@marc.thar < /Customer/Renvironme 51.839.0 Norm CyUsers@marc.thar < /Customer/Renvironme 51.839.0 Norm CyUsers@marc.thar < /Customer/Renvironme 51.839.0 Norm CyUsers@marc.thar < /Customer/Renvironme 51.839.0 Norm CyUsers@marc.thar < /Customer/Renvironme 51.839.0 Norm CyUsers@marc.thar < /Customer/Renvironme 51.839.0 Norm CyUsers@marc.thar < /Customer/Renvironme 51.839.0 Norm CyUsers@marc.thar < /Customer/Renvironme 51.839.0 Norm CyUsers@marc.thar.com/Coursestingsto.activate Windows Coursestingsto.activate Windows Coursestingsto.activate Window                                                                                                    |                                      |                          |                |           |              |   |   |              |                   |             |          |               |             |             |             |           |       |   |
| 5 files. Total size: 5220.913 bytes Not connected. Server/Local file Direc_Remote file Size Priority Status Influz/Loutomer@62.L. CAUsers/Rama Char_           Control file Cause Charae Charae C                                                                                                    |                                      |                          |                |           |              |   |   |              |                   |             |          |               |             |             |             |           |       |   |
| Server/Local file Direc. Remote file Size Priority Status  struct/Local file Direc. Remote file Size Priority Status  structure file Cityters(Rame Char. < /Customer/Renvironme. 51839.0. Norm. Cutyters(Rame Char. < /Customer/Typer 4-0-1                                                                                                    | 5 files. Total size: 5,220,913 bytes |                          |                |           |              |   |   | Not connecte | d.                |             |          |               |             |             |             |           |       |   |
| stp://customer@621<br>C\Users\Rama Char < /Customer/R environme 51.839.0 Norm<br>C\Users\Rama Char < /Customer/R environme 51.839.0 Norm<br>C\Users\Rama Char < /Customer/Typer-4-0-1 176.323 Norm<br>Cucued files (23) Failed transfers<br>Queued 27.1 GiB<br>Queue: 27.1 GiB<br>Queue: 27.1 GiB<br>Queue: 27.1 GiB<br>Queue: 27.1 GiB<br>Queue: 27.1 GiB<br>Queue: 27.1 GiB<br>Queue: 27.1 GiB<br>Queue: 27.1 GiB<br>Queue: 27.1 GiB                                                                                                    | Server/Local file Direc              | Remote file              | Size Priorit   | ty Status |              |   |   |              |                   |             |          |               |             |             |             |           |       | ^ |
| CUSersRama Char < /Customer/R environme 51.839.0 Norm<br>CUSersRama Char < /Customer/Typer-4-0-1 176,323 Norm<br>Cueued files (23) Failed transfers Successful transfers<br>Queue: 27.1 GiB<br>Queue: 27.1 GiB<br>Queue: 27.1 GiB<br>Queue: 27.1 GiB<br>Queue: 27.1 GiB<br>Queue: 27.1 GiB<br>Queue: 27.1 GiB<br>Queue: 27.1 GiB<br>Queue: 27.1 GiB<br>Queue: 27.1 GiB                                                                                                    | sftp://customer@62.1                 |                          | 5120 11101     | 3         |              |   |   |              |                   |             |          |               |             |             |             |           |       |   |
| CUSees/Rama Char_ <- /Customer/Typer-4-0-1_ 176,323 Norm<br>Cuced files (23) Failed transfers Successful transfers  Queue: 27.1 GiB  Queue: 27.1 GiB  Queue                                                                                                    | C:\Users\Rama Char <                 | /Customer/R environme    | 51,839,0 Norm  |           |              |   |   |              |                   |             |          |               | Ac          | tivate W    | indows      |           |       |   |
| Queued files (23) Failed transfers Successful transfers                                                                                                    | C:\Users\Rama Char <                 | /Customer/Typer-4-0-1    | 176,323, Norm  |           |              |   |   |              |                   |             |          |               | AC          | to Cottingo | to optimate | Manda     |       | ~ |
|                                                                                                    | Queued files (23) Failed transfe     | ers Successful transfers |                |           |              |   |   |              |                   |             |          |               |             |             |             |           |       |   |
|                                                                                                    |                                      |                          |                |           |              |   |   |              |                   |             |          |               |             |             | 👯 Qu        | eue: 27.1 | I GiB |   |
|                                                                                                    | Ack me anything                      | 1                        | л 🦲            | - 8       |              |   |   | W3           |                   | B           |          |               | ^ C         | 5 0 A 1     | )) 한 ENG    | 11:       | :26   |   |

Example:

Host: 192.168.13.252

**Username: test** 

Password: test123

Port: not required to enter and press quick connect.

Now you logged into your FTP account, from there you can download data.

## Second option:

- 1) Right click on This PC and select "Add a Network Location"
- 2) Press Next in Add a Network Location Wizard.
- 3) Press Next in Choose Custom Network Location
- 4) ftp://192.168.13.252and press next
- 5) Unclick log in anonymously
- 6) Supply username and press next
- 7) And in next screen press finish to add a drive in you system.

## **Screen shots**

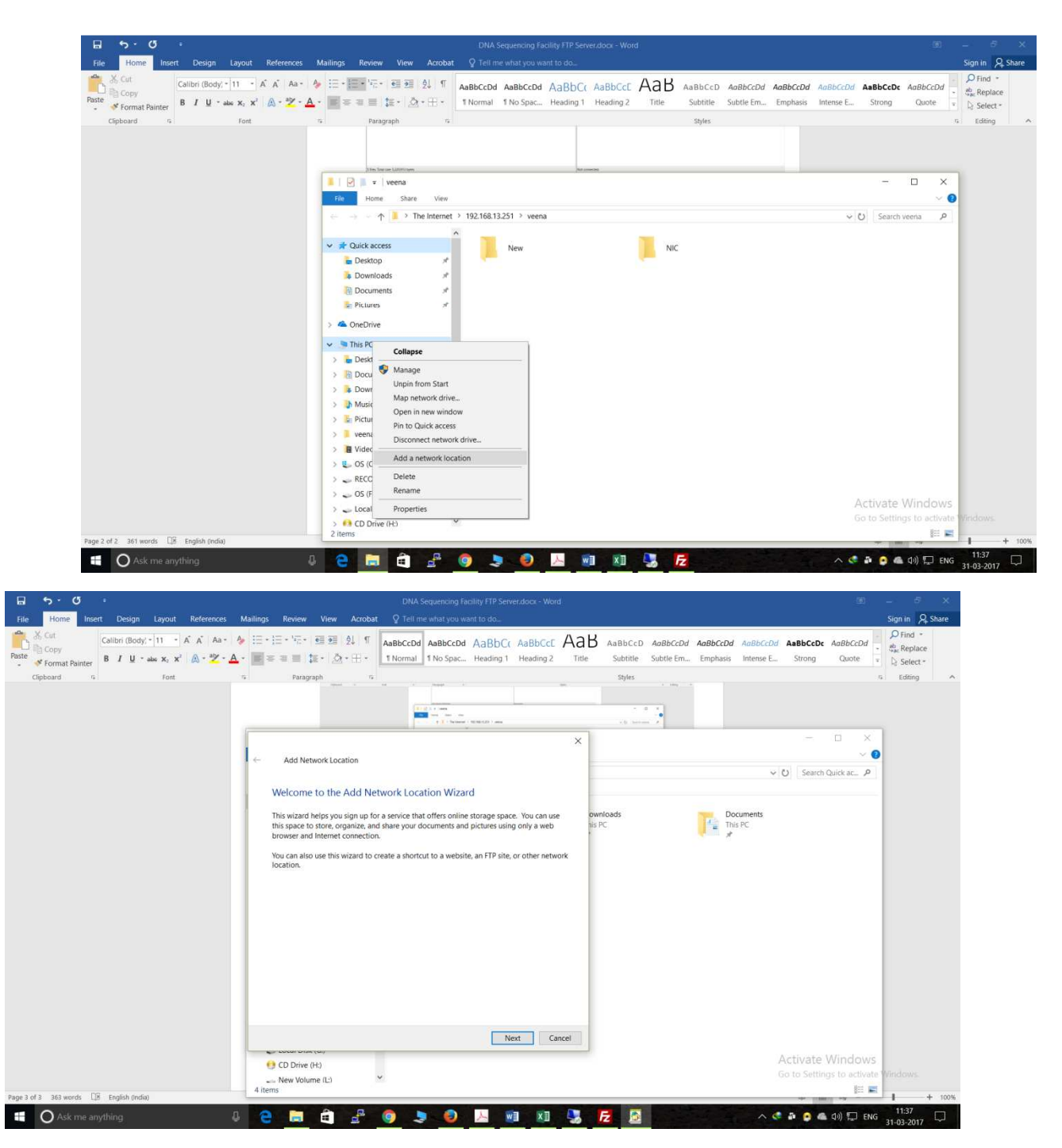

| <b>□ 5 0 </b> •                                                                                                    | DNA Sequencing Facility FTP Server.docx - Word                                                                                                    | ⊞ <i>– 6</i> ×                        |
|----------------------------------------------------------------------------------------------------|----------------------------------------------------------------------------------------------------|---------------------------------------|
| File Home Insert Design Layout References M                                                                          | illings Review View Acrobat 🛛 Tell me what you want to do                                                                                                    | Sign in 🔎 Share                       |
| A     Cut     Calibri (Body, - 11     A     Aa - Aa       Paste     Gopy     B     I     U     - abax Xa     Xa - Ya | に・・・・・・ 電 通 外 『<br>■ 本 画 注 ・ 点 ・ 電 : 2 ・ 点 ・ 品 ・ 通 ・ 品 ・<br>1 Normal 1 No Spac. Heading 1 Heading 2 Title Subtite Subter Em, Emphasis Intense E. Strong                | AaBbCcDd - ♣<br>Quote - ♣<br>Select - |
| Clipboard % Font %                                                                                                   | Paragraph ra Styles                                                                                                    | is Editing A                          |
|                                                                                                    |                                                                                                    | - ×                                   |
|                                                                                                    | Add Network Location                                                                                                    | Duick ar P                            |
|                                                                                                    | Where do you want to create this network location?                                                                                                    | ALCONOMIC .                           |
|                                                                                                    | Choose a custom network location<br>Specify the address of a website, network location, or FTP tite.<br>Decoments<br>to PC<br>Decoments<br>to PC<br>Decoments<br>to PC |                                       |
|                                                                                                    |                                                                                                    |                                       |
|                                                                                                    | Next Cancel                                                                                                    | and the second                        |
|                                                                                                    | CD Drive (H)     Go to Setting                                                                                                    | VINCOWS<br>is to activate Windows.    |
| Page 3 of 3 363 words 108 English (india)                                                                            | 4 items                                                                                                    | j⊟ <b>≡</b> + 100%                    |
| O Ask me anything                                                                                                    | 2 🗎 🔒 🖉 🍠 🧶 🖉 🕅 🛛 🖳 🔂 🛛 🗠 🔿 👁                                                                                                    | 4)) 및 ENG 11:38                       |

| <u> </u>                                                                                                    | DNA Sequencing Facility FTP Server.dock - Word                                                                                                    | ⊞ – 5 ×                                                       |
|----------------------------------------------------------------------------------------------------|----------------------------------------------------------------------------------------------------|---------------------------------------------------------------|
| File Home Insert Design Layout References Ma                                                                                                    | ilings Review View Acrobat Q Tell me what you want to do                                                                                                    | Sign in 👂 Share                                               |
| X Cut         Calibri (Body) • 11         A A • A           Paste         ✓ Format Painter         B J U • alse x: x <sup>2</sup> A • <sup>2</sup> Z • A • | 語・語・絵・語 通 刻 切 で<br>高品BCCDd ABBCCDd ABBCCDD ABCCDD ABCCDD ABCCDD ABCCDD ABCCDD ABCCDD ABCCDD ABCCDD ABCCDD ABCCDD ABCCDD ABCCDD ABCCDD ABCCDD ABCCDD ABCCDD ABCCDD ABCCDD ABCCDD ABCCDD ABCCDD ABCCDD ABCCDD ABCCDD ABCCDD ABCCDD ABCCDD ABCCDD ABCCDD ABCCDD ABCCDD AB | t AaBbCcDd → Pind →<br>Quote → SacReplace<br>Quote → Select → |
| Clipboard rs Font rs                                                                                                    | Paragraph rs Styles                                                                                                    | rs Editing A                                                  |
|                                                                                                    | Add Network Location      Specify the location of your website.      Type the address of the website, FTP site, or network location that this shortcut will open.      Internet or network address      Write cancel      Write cancel      Concel      Conce      | Windows<br>ngs to activate Windows.                           |
| Page 4 of 4 363 words 🔲 English (India)                                                                                                    |                                                                                                    | + 100%                                                        |
| 🗄 🔿 Ask me anything 🛛 🖟                                                                                                    | - 🔁 📾 🖆 📲 🎯 🍠 🧶 📓 🕅 🕅 🌄 层 🔯 👘 🔨 🗠 🔿                                                                                                    | ■ (1) □ ENG 11:38                                             |

| DNA Sequencing Facility FTP Server door - Word                                                                                                    |                         |                                      |     |
|----------------------------------------------------------------------------------------------------|-------------------------|--------------------------------------|-----|
| File Home Insert Design Layout References Mailings Review View Acrobat 🛛 Tell mie what you want to do                                                                                                    |                         | Sign in 2 Share                      | e   |
| Rote       Callor (Body: 11 * A A A* A*       Callor (Body: 11 * A A A* A*       Callor (Body: 11 * A A A* A*       Callor (Body: 11 * A A A* A*       Callor (Body: 11 * A A A* A* A*       Callor (Body: 11 * A A A* A* A*       Callor (Body: 11 * A A A* A* A*       Callor (Body: 11 * A A A* A* A*       Callor (Body: 11 * A A A* A* A*       Callor (Body: 11 * A* A* A* A* A* A* A* A* A* A* A* A* A | aBbCcDd -<br>Quote -    | O Find →<br>Shac Replace<br>Select → |     |
| Clipboard is Font is Paragraph is Styles                                                                                                    | r,                      | Editing                              | ^   |
| rew 14. 20 work. 16. ge tabe       The first tabe                                                                                                    | indows<br>to activate V | Windows.                             | 00% |
| 🛤 🖸 Ask me anvihing 🛛 🗶 🚔 🚔 🥔 🐂 🚳 🐂 🚳 🔜 🗰 🕅 🕅 🖉 🗖                                                                                                    | )) 🗂 ENG                | 11:39                                |     |

| B 5 0                                                                                                    | BMA Companying Coulify 170 Caster dam. Ward                                                                                                    |
|----------------------------------------------------------------------------------------------------|----------------------------------------------------------------------------------------------------|
| File House Incast Design Laugust References Mailines Review Mit                                                  | Arrobet O Toll and whether under the de                                                                                                    |
| $\begin{array}{c c c c c c c c c c c c c c c c c c c $                                                           | 1     1     1     AaBbccbd     AaBbccbd     AaBb |
| ← Add Network<br>What do you<br>Create a name for<br>ftp://192.168.1322<br>Type a name for<br>ftp://192.168.1323 | vant to name this location?         this shortout that will help you easily identify this network location:         is network location:         is network location:                                                                                                    |
| Lafte 2 or 3 more words of the English (Linear)                                                                  |                                                                                                    |
| 🖬 🖸 Ask me anything                                                                                              | 🗳 🧕 🧶 😼 💹 💹 🧏 🔀                                                                                                    |

| a 5 0 €                                                                                                    |                                                                                                    | DNA Sequencing Fac                                                                           | ility FTP Server.do        | ox - Word |                       |                       |                      |                       |                    | 660               | - 8                                                           | ×      |
|----------------------------------------------------------------------------------------------------|----------------------------------------------------------------------------------------------------|----------------------------------------------------------------------------------------------|----------------------------|-----------|-----------------------|-----------------------|----------------------|-----------------------|--------------------|-------------------|---------------------------------------------------------------|--------|
| File Home Insert Design Layout References Mi                                                                                  | ailings Review View Acroba                                                                                                    | t ♀ Tell me what you wa                                                                      | nt to do                   |           |                       |                       |                      |                       |                    |                   | Sign in A s                                                   | hare   |
| A     Cut       Copy     Calibri (Body) - 11       Paste     ✓ Format Painter       B     I       L     - 22       A     - 22 | <ul> <li>::::::::::::::::::::::::::::::::::::</li></ul>                                                                                                    | AaBbCcDd AaBbCcDd<br>1 Normal 1 No Spac                                                      | AaBbC( Aa<br>Heading 1 Hea | BbCcE Aab | 3 AaBbCcD<br>Subtitle | AaBbCcDd<br>Subtle Em | AaBbCcDd<br>Emphasis | AaBbCcDd<br>Intense E | AaBbCcDc<br>Strong | AaBbCcDd<br>Quote | P Find →<br><sup>8b</sup> <sub>ac</sub> Replace<br>≥ Select → |        |
| Clipboard % Font %                                                                                                    | Paragraph rs                                                                                                    |                                                                                              |                            |           | Styles                |                       |                      |                       |                    |                   | 6 Editing                                                     | ^      |
|                                                                                                    | ← Add Network Location<br>Completing the Add Ne<br>You have successfully created th<br>1927168 13233<br>A shortcut for this location will a<br>⊘ Open this network location v | twork Location Wizard<br>is network location:<br>appear in Computer,<br>when I click Finish. | Finish                     | Cancel    |                       |                       |                      |                       |                    | Vindows           |                                                               |        |
|                                                                                                    |                                                                                                    |                                                                                              |                            |           |                       |                       |                      |                       |                    |                   |                                                               |        |
| Page 5 of 5 363 words 🛛 🗄 English (India)                                                                                     |                                                                                                    |                                                                                              | -                          |           |                       | -                     |                      |                       | 98 E               | 05                | 11:30                                                         | 100%   |
| 🕂 🔿 Ask me anything 🖉                                                                                                    | 2 🔒 着 🛃                                                                                                    | 🧿 💄 🗐 .                                                                                      | ♪ WE                       | ×II 🦊     | Fz 🔊 🤷                | Carlo and             |                      | _ ^ <b>€</b>          | ê 👂 🖷              | (마) 💭 ENG         | 21-02-2017                                                    | $\Box$ |

## Provide password

|                                                                                                    | Log On As                                                                                                    | ×                                   | - <u> </u>                                                                            |
|----------------------------------------------------------------------------------------------------|----------------------------------------------------------------------------------------------------|-------------------------------------|---------------------------------------------------------------------------------------|
| File     Home     Insert     Design     Layout     References     Ma       Image: Copy     Copy     Copy     Image: Copy     Image: Copy | Could not login to the FTP server with the user name and password specifie<br>FTP server: 192.104.13.231<br>User name: Isst<br>After you log on, you can add this server to your Favorites and return to it e<br>After you log on, you can add this server to your Favorites and return to it it<br>FTP does not encrypt or encode passwords or data before sending them to<br>server. To protect the security of your passwords and date, use WebDAW is<br>Log on anonymously                                                                                                    | d. aniy.<br>basistanda<br>interest. | Search 192.168_ P<br>X Search 192.168_ P<br>Find *<br>Replace<br>Setect *<br>Idding * |
| age 6 of 6 363 words []5 English (ndia)                                                                                                    | Commons     Commons     Commons     Potures     Videos     Co     Co     RECOVERY (D)     Co dD Disk (G)     Co dD Disk (G |                                     | Activate Windows<br>Go to Settings to activate Windows.                               |

And press logon.

- User credentials will be available with the facility. Please contact the staffs.
- In case of problem in accessing the server, please contact IT group (Rama Chary) 2740.